▶ エントリー&決済方法

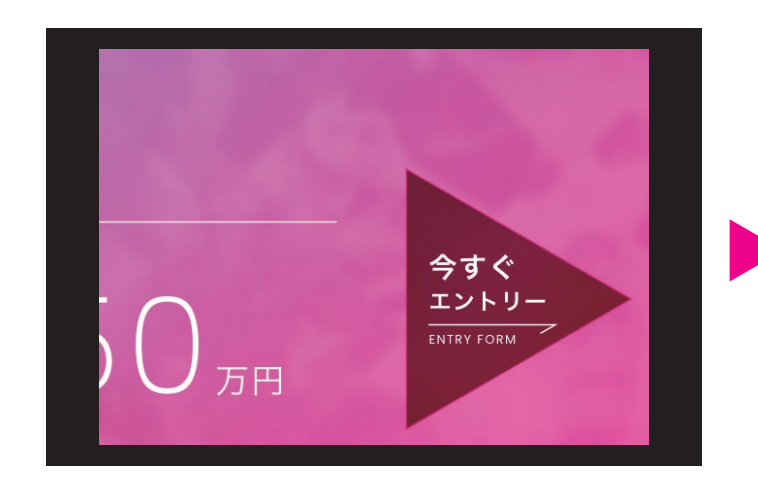

01 応募フォームへ

HPからエントリーボタンをクリック してください。

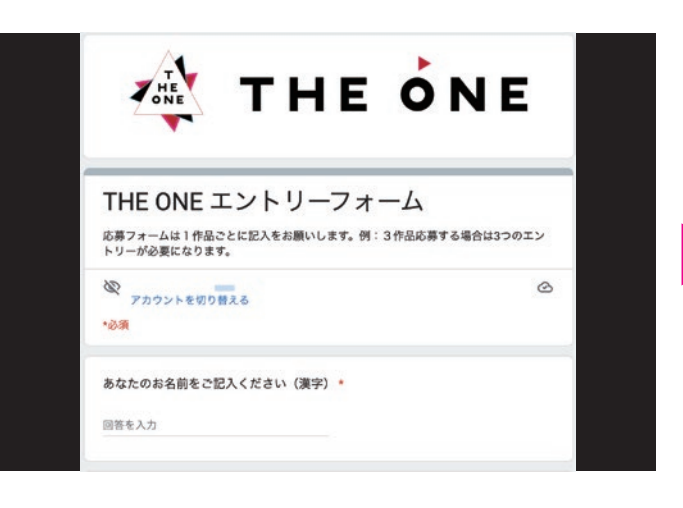

**02 必要事項を記入** 応募フォームは1作品ごとに記入 してください。

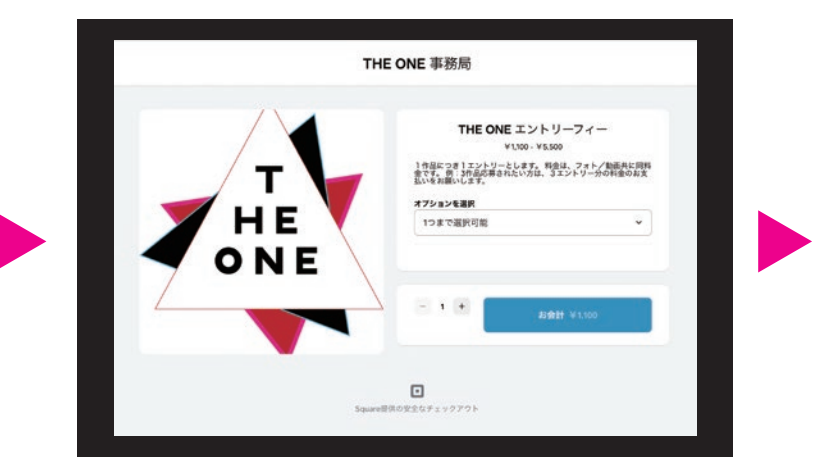

03 決済フォームへ

決済フォームヘアクセスします。 (別ページに飛びます)

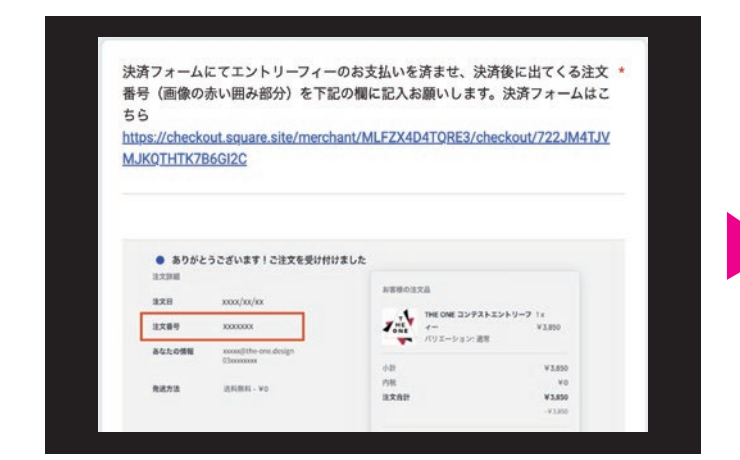

**05 注文番号を記入** 応募フォームに戻り、決済後に出て くる注文番号を記入して下さい。

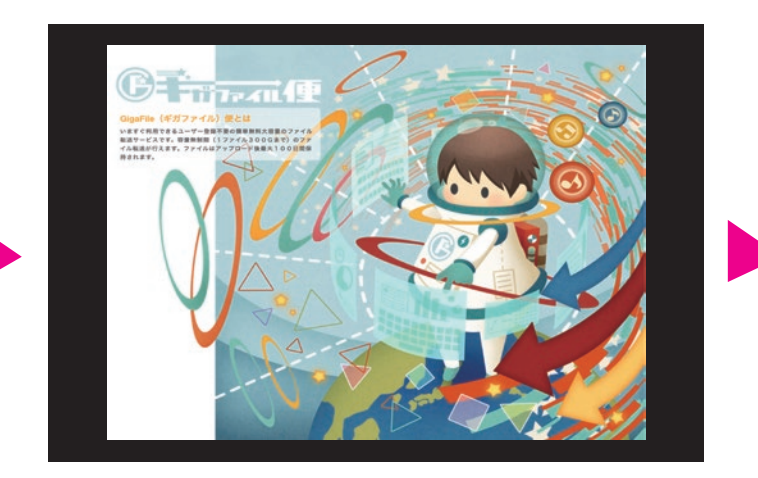

**06 ギガファイル便へ** ギガファイル便へアクセスします。 (別ページに飛びます)

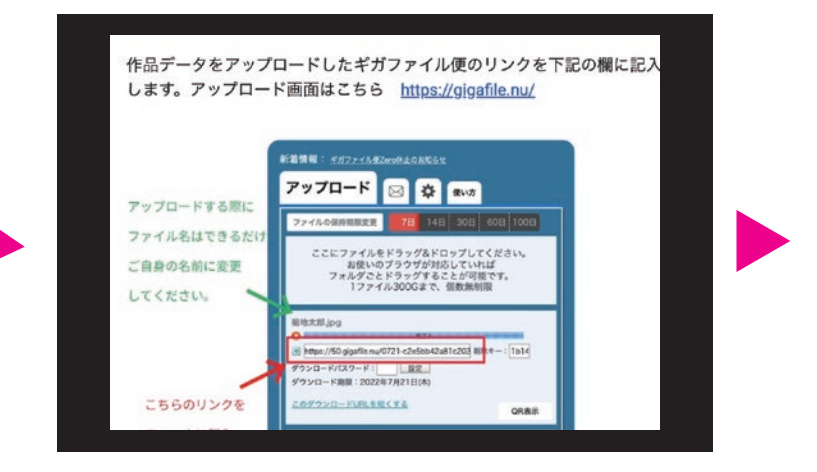

**07** アップロード

応募作品をギガファイル便にアップ ロードして下さい。URLをコピーして 応募フォームに記入して下さい。

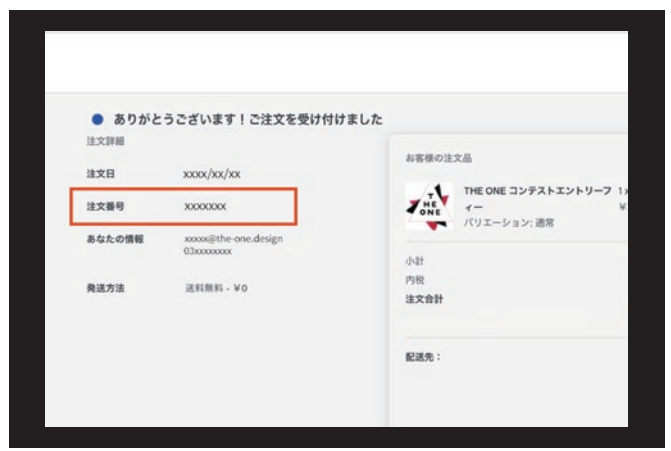

## 04 お会計へ

応募作品分の数を選択して決済 してください。

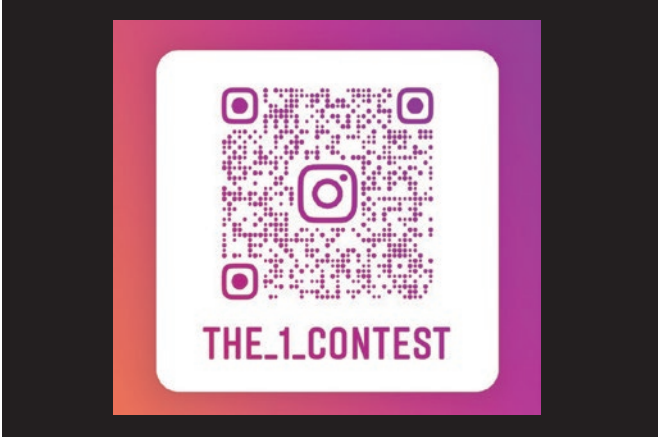

## 08 アカウントをフォロー

THE ONEの公式Instagramを フォローして下さい。(@the\_1\_contest) その他必要事項を明記して完了です。